Please follow the procedures below to setup the demonstration:

- 1. Make sure the DE10-Lite is powered off.
- 2. Connect the D8M-GPIO onto the 2x20 GPIO expansion header of the DE10-Lite.
- 3. Connect the DE10-Lite USB-Blaster USB-B port to the PC USB Port with a USB Cable.
- 4. Connect the VGA output of the DE10-Lite to a LCD monitor.
- 5. Power on the DE10-Lite FPGA Development Board.
- 6. Make sure Quartus II 16.0 and NIOS II 16.0 are installed on your system.
- Execute the demo batch file "test.bat" under the batch file folder "demo\_batch".
- 8. The LCD monitor will start showing the video captured from the camera.
- 9. Press KEYO to trigger the autofocus function.
- 10. Press KEY1 to trigger the zoom in function.
- 11. For more information about this demonstration, please refer to the the D8M-GPIO manual.

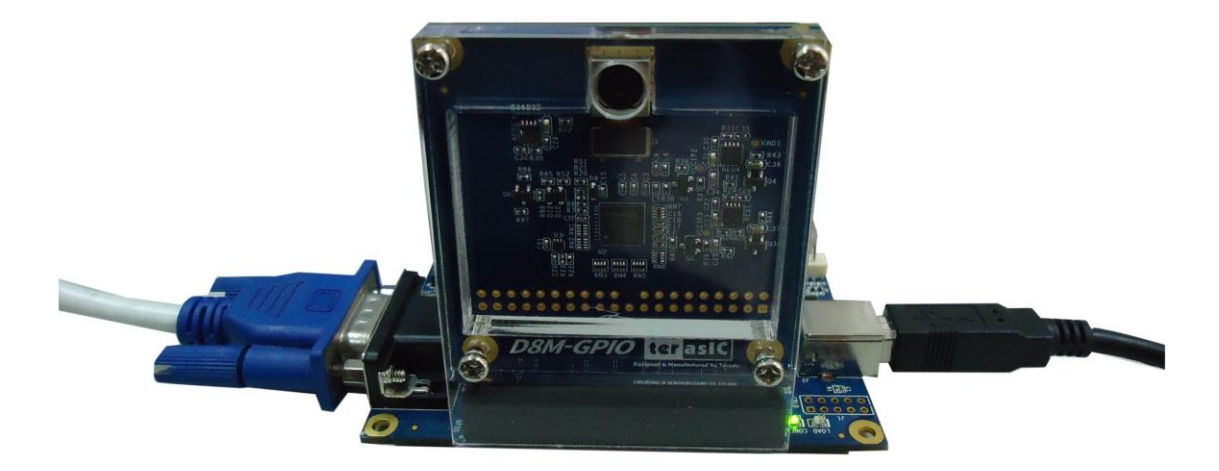